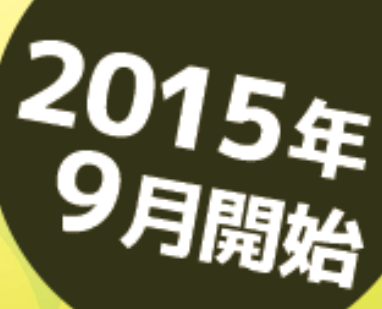

## メールサービスが新しくなりました

おしらせ

メールが

うけとれます!

おしらせメールはこんなに便利!

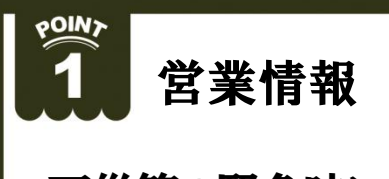

P

天災等の緊急時に 営業情報を配信

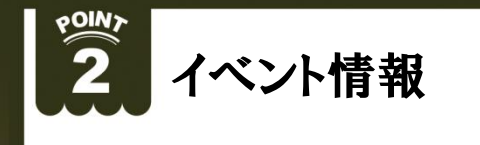

特別レッスン・トーナメント 等のイベント情報を配信

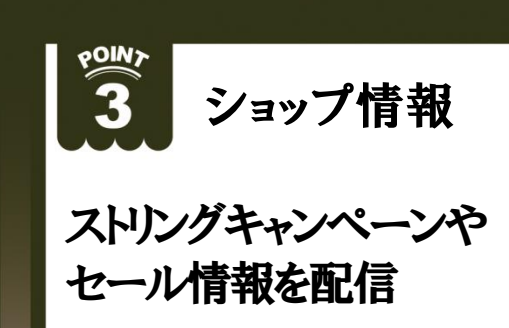

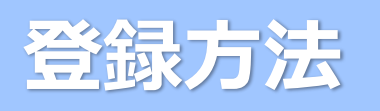

## フィーチャーフォン(ガラケー)の方

I)QRコード読み取り、または下記メールアドレス直接入力にて空メールを送信してください。 Ⅱ)返信メールに記載されているURLを選択し登録画面へアクセスしてください。 Ⅲ)画面の案内に従ってご登録ください。

## スマートフォンの方

I)QRコード読み取り、または下記URL直接入力にて登録画面へアクセスしてください。 Ⅱ)画面の案内に従ってご登録ください。

## パソコンの方

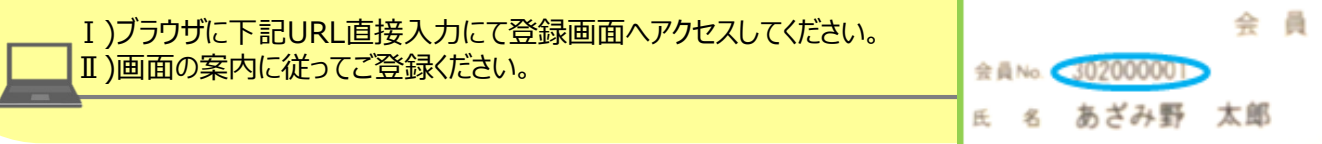

https://www1.nesty-gcloud.net/tss-mail/

メールアドレス

mail-reception@m.tokyu-sports.co.jp

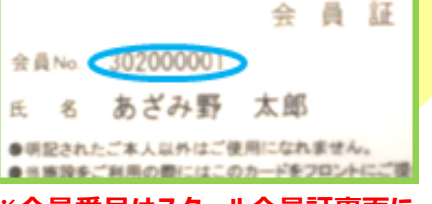

※会員番号はスクール会員証裏面に 記載されております(9桁)

よくあるご質問

メールアドレスは1つしか

Α

 $\sim\sim\sim\sim\sim\sim\sim$ 

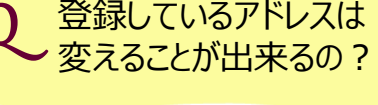

「変えることが出来ます」 A 上記の登録を再度行って頂くと、新しいアドレスに上書き登録されます。

登録出来ないの? 「2つまで登録することが出来ます」 パソコンより上記の登録を行って頂くと、登録画面の«メールアドレス区分»に OPC Oケータイ と表示されるので、それぞれを選択し1つずつご登録頂く

● PC ○携帯

ことができます。 ※2つご登録頂くとメールはそれぞれのアドレスに同じものが届きます

メールアドレス区分

お知らせの配信

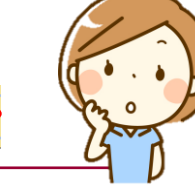

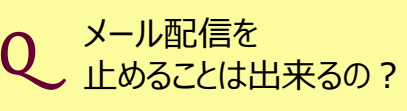

A 「ご自分の操作で止めることが出来ます」 上記の登録を再度行って頂き、登録画面の«おしらせの配信»の ○配信しない を選択し登録してください。

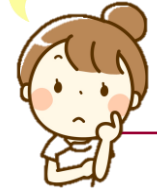

クラブの案内をメールにてお送りいたしております。 メールでの配信希望について、下記からお選びください。 配信する ●配信しない

★ご不明な点はフロントまでお問い合わせください★

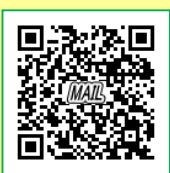